MANUALE D'INSTALLAZIONE E PROGRAMMAZIONE INSTALLATION AND PROGRAMMING MANUAL GUIDE D'INSTALLATION ET DE PROGRAMMATION

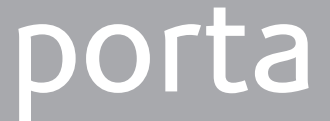

GateWay BUS KNX KSI4300000.300

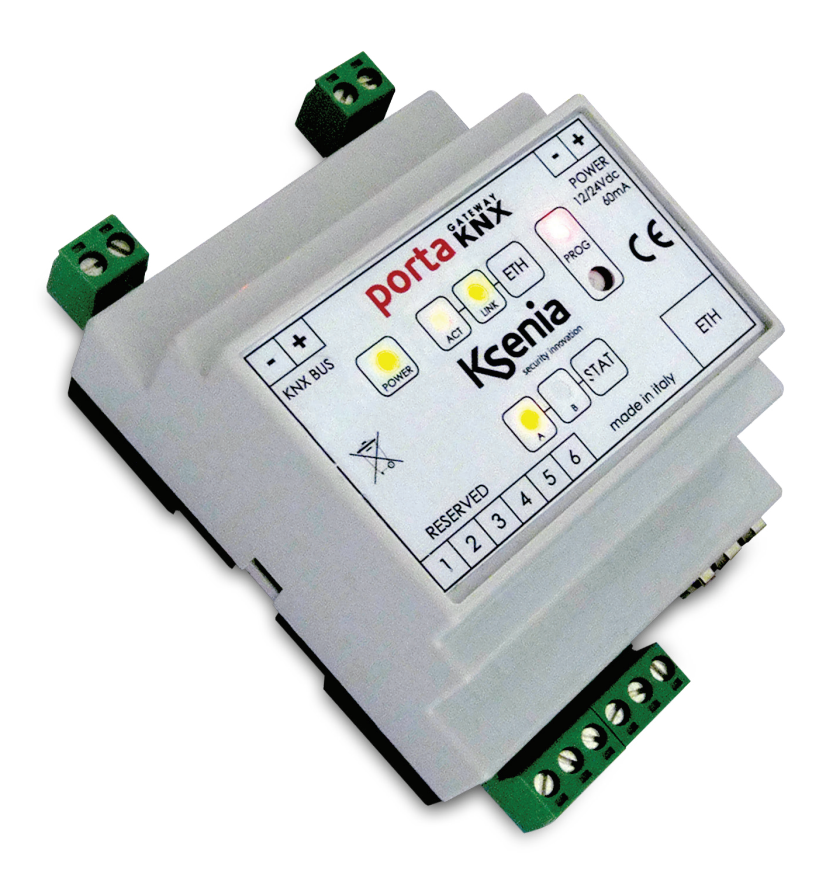

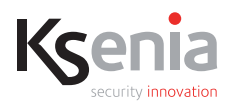

www.kseniasecurity.com

### INDICE

| introduzione<br>Dati tecnici<br>Installazione     | 2<br>2<br>3 |
|---------------------------------------------------|-------------|
| porta CONFIGURATOR<br>Requisiti Minimi di Sistema | 4           |
| Installazione                                     | 4           |
| Descrizione delle Caratteristiche Software        | 5           |
| Importazione Progetto <i>basis</i>                | 6           |
| Importazione Indirizzi di Gruppo                  | 6           |
| Configurazione Parametri                          | 7           |
| Programmazione Gateway                            | 11          |

#### INTRODUZIONE

*porta* è un dispositivo KNX compatibile in grado di realizzare il controllo delle centrali antifurto Ksenia attraverso dispositivi standard KNX.

Le versioni della centrale lares compatibili con porta sono: lares16-IP • lares18-IP • lares128-IP.

Il dispositivo si collega alla centrale attraverso la linea ETHERNET.

## DATI TECNICI

- Alimentazione: 12 / 24V DC
- Assorbimento: 150mA max
- Bus di comunicazione: KNX
- Interfaccia ethernet: RJ45
- Temperatura di funzionamento: +5 a +40°C
- Dimensioni: 86 x 69 x 58 mm
- Peso: 130 gr.
- Temperatura operativa: +5 ÷ +40 °C 95% umidità

Specifiche tecniche, aspetto, funzionalità e altre caratteristiche del prodotto possono cambiare senza preavviso.

#### INSTALLAZIONE

L'interfaccia *porta* è un dispositivo modulare da guida DIN della dimensione di 4 moduli. La sicurezza dell'apparecchio è garantita solo attenendosi alle indicazioni presenti nell'etichetta autoadesiva posta nella parte superiore del dispositivo e riportata qui di seguito.

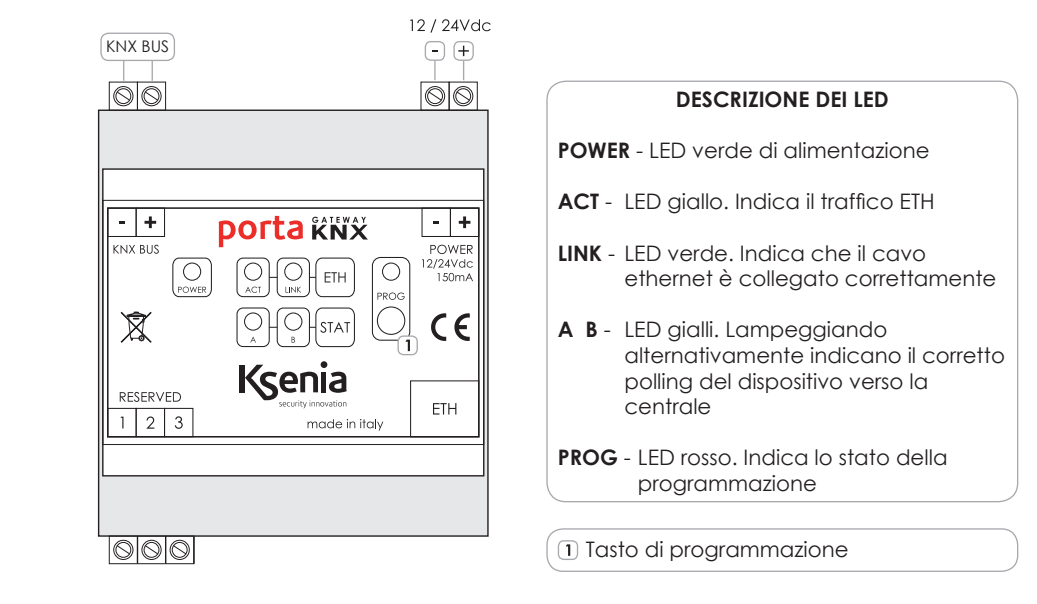

NOTA: durante la programmazione del sistema KNX è consigliato scollegare l'interfaccia del gateway.

#### **CONFIGURAZIONE** - porta configurator

La configurazione del dispositivo *porta* avviene attraverso un software dedicato, *porta configurator*, liberamente scaricabile dal sito <u>www.kseniasecurity.com</u> nella sezione download.

Il software permette di programmare il gateway consentendo l'interazione fra le Centrali *lares IP* e il mondo Konnex. È possibile impostare tutti i parametri di funzionamento del dispositivo, in particolare:

- Definizione dell'indirizzo fisico KNX del gateway.
- Impostazione dei parametri dell'interfaccia di rete del gateway
- Impostazione dei parametri (porte) per la comunicazione con la Centrale
- Impostazione dei parametri di comunicazione utilizzati dalla Centrale
- Impostazione PIN (utente) di sicurezza per le comunicazioni gateway centrale
- Definizione delle funzioni da realizzare tramite assegnazione degli indirizzi di gruppo KNX (su partizioni, zone, uscite, guasti ecc...)

Sistemi operativi supportati:

Windows XP con SP2 • Windows Vista • Windows 7

Frequenza del processore 400MHz RAM 128Mb Spazio su disco 12Mb

#### NOTA

Il software necessita di **Microsoft.Net Framework 3.5** scaricabile gratuitamente dal sito: <u>www.microsoft.com</u>

# INSTALLAZIONE

Il file portaconfigurator.exe è il programma di installazione del software.

Una volta scaricato e lanciato presenta una procedura che guida l'utente all'installazione del tool di configurazione.

Al termine del processo di installazione è possibile eseguire il software utilizzando il collegamento nel menù "Programmi" (o sul desktop e nel menù avvio veloce qualora si vogliano creare diversi link).

1. Schermata iniziale del programma di installazione

| Ks | Selezionare la lingua da utilizzare durante<br>l'installazione: |
|----|-----------------------------------------------------------------|
|    | Italiano                                                        |
|    | OK Annulla                                                      |

2. Procedura di installazione guidata

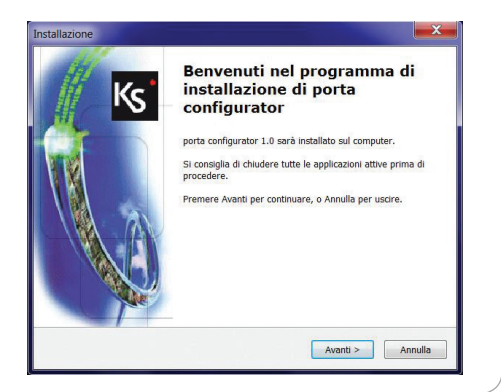

All'avvio del programma viene mostrata una pagina iniziale in cui viene visualizzata la guida del software, a sinistra l'Esplora Progetto (inizialmente vuoto) e nella parte superiore una serie di voci di menù

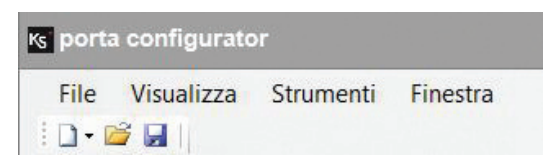

#### File / Nuovo

Crea un nuovo progetto

# File / Apri

Apre un progetto esistente

File / Salva Salva il progetto corrente

#### File / Salva con nome

Salva il progetto corrente permettendo di sceglierne il nome

# File / Esci

Termina il programma

#### Visualizza / Esplora Progetto

Mostra sulla sinistra lo schema relativo ad Aree, Zone ed Uscite del progetto corrente

#### Strumenti / Programma

Programmazione porta con le impostazioni scelte

#### Strumenti / Importa Soluzione ETS

Consente di importare nel progetto gli indirizzi di gruppo presenti nell'impianto KNX ed esportati attraverso il programma ETS in formato .efs

#### Strumenti / Importa soluzione basis

Permette di importare il file in formato .ksi generato con il software basis

## Strumenti / Opzioni

Apre una finestra di dialogo in cui è possibile modificare una serie di opzioni (Linguaggio • Caricamento ultimo progetto)

## Finestra / Chiudi Tutte

Chiude tutte le finestre attualmente aperte

#### Aiuto

Visualizza la guida relativa al software

IT

#### **IMPORTAZIONE PROGETTO BASIS**

Al primo avvio, per creare un nuovo progetto, selezionare File / Nuovo e scegliere il modello di centrale da associare al progetto fra quelli proposti: *lares16-IP • lares48-IP • lares128-IP* Dopo aver creato un nuovo progetto sarà possibile importare una programmazione preesistente selezionando l'opzione "Importa progetto *basis*" dal menù "Strumenti". Una volta selezionata la programmazione da importare, verranno visualizzate in anteprima le aree, le zone e le uscite configurate nella programmazione stessa, con la possibilità di scegliere quali caratteristiche condividere con il gateway KNX *porta*.

| ۲ |                                     |            |                        | -         |  |  |
|---|-------------------------------------|------------|------------------------|-----------|--|--|
| 3 | Ir<br>tuti                          | ivia<br>to | Invia<br>pagina        | Invia     |  |  |
|   |                                     | Invia      | tutto                  |           |  |  |
|   | 50                                  | Crea       | rea file di configura: | gurazione |  |  |
|   | 🐮 Crea template dalla configurazion |            |                        |           |  |  |

 L'opzione "Crea file di configurazione" del software basis permette di esportare la programmazione creando un file .ksi

| C:\Users\davide\Documen                                                                                                    | ts\lares_p | ksi                                                                                                    |                 |
|----------------------------------------------------------------------------------------------------|------------|----------------------------------------------------------------------------------------------------|-----------------|
| Aree                                                                                                    |            | Zone                                                                                                    | Uscite          |
| Seleziona Tutto                                                                                                    |            | Seleziona Tutto                                                                                                    | Seleziona Tutto |
| Sensori perimetrali           Sensori volumetrici           Sensori volumetrici           Partizione 3           Partizione 4           Partizione 5           Partizione 6           Partizione 7           Partizione 8           Partizione 9           Partizione 11           Partizione 12 |            | Ø Zona 1 (Zona 1, Åres System           Ø Zona 2 (Zona 2, Åres System           Ø Zona 3 (Zona 3, Åres System           Ø Zona 4 (Zona 4, Åres System           Ø Zona 6 (Zona 5, Åres System           Ø Zona 8 (Zona 5, Åres System           Ø Zona 8 (Zona 7, Åres System           Ø Zona 8 (Zona 7, Åres System           Ø Zona 8 (Zona 8, Åres System           Ø Zona 8 (Zona 8, Åres System           Ø Zona 8 (Zona 8, Åres System           Ø Zona 1 (Zona 10, Åres Syste |                 |

 Il software porta configurator importa aree, zone ed uscite dalla programmazione di basis.

### IMPORTAZIONE DEGLI INDIRIZZI DI GRUPPO

Per importare gli indirizzi di gruppo presenti in un progetto Ets è necessario prima esportarli dal software Ets utilizzando la funzione "Salva come CSV/XML" e selezionando poi "Esporta in OPC Server".

| Bit S3 - Indirizzi di gruppo -         Ele Modifica Yista Messa in servizio Diagnostica         Nuovo progetto       Ctrl+N         Cal Agric Messa in servizio       Ctrl+O         Chud progetto.       Ctrl+O         Progrietà progetto       Ctrl+O | Esporta formato ester no Esporta in CSV/2ML Esporta in CSV/2ML Esporta in CSV/2ML Esporta in contensito della vista dell'elenco attivo (pannello destro del browser) in Esporta elettronic). Esporta |
|----------------------------------------------------------------------------------------------------|----------------------------------------------------------------------------------------------------|
| <ul> <li>● Eporta</li> <li>● Eporta</li> <li>● Sanpa</li> <li>Salva come <u>C</u>SV//24L</li> <li>▲ Progetto:</li> </ul>                                                                                                    | Esporta in OPC Server Esporta i dati del progetto per l'utilizzo mediante OPC server KNX. Eggorta Annulla                                                                                            |
| Questa procedura creerà un file con<br>potrà poi essere importato seleziona<br>"Strumenti \ Importa soluzione ETS".                                                                                                    | estensione .esf che<br>ndo l'opzione: Strumenti Finestra<br>Programma                                                                                                    |
|                                                                                                    | Importa soluzione ETS<br>Importa soluzione Basis<br>S Opzioni                                                                                                    |

Dopo aver importato i dispositivi desiderati la finestra "Esplora Progetto" viene popolata automaticamente con aree, zone ed uscite.

Selezionando ogni singolo dispositivo si ha la possibilità di impostarne i parametri

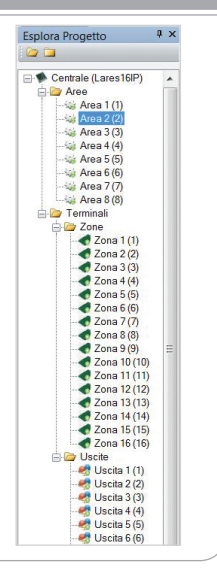

IT

### CENTRALE

| Softwards PF Lares       Softwards Finds Kannex         Instrume       Softwards Finds Kannex         Instrume       Softwards Finds Kannex         Instread Kannex       Softwards Finds Kannex |   |                                                                                                    | CENTRA                                                                                                    |                                                                                   |                   |  |
|----------------------------------------------------------------------------------------------------|---|----------------------------------------------------------------------------------------------------|----------------------------------------------------------------------------------------------------|-----------------------------------------------------------------------------------|-------------------|--|
| bolicas DF Jaras     bolicas DF locas Gones       Inclusion     Inclusion       Inclusion     Inclusion                                                                                                    | 1 | General Settings                                                                                                    |                                                                                                    |                                                                                   |                   |  |
| Batteria bassa     Batteria guasta     Marcanza rete eletrica     Marcanza rete GGM                                                                                                    |   | Designer         Test         Test           Paragenersy could         Faces green         Could green         Could green           State of the state         Could green         Pool Green green         Pool Green green           Provide directs         Doct of the state         Could green green         Pool Green green | Induitized Failes &<br>1972 - 1983 - 292<br>1972 - 1983 - 292<br>1972 - 1983 - 292<br>1972 - 1983 - 293<br>1972 - 1983 - 21<br>1972 - 1983 - 21<br>1972 - 1983 - 21 | onnex  refe gateway  refe gateway  Subnet Mask  Subnet Mask  Orfault Gateway  ONS |                   |  |
| Mancanza nele PSTN Mancanza nele Ethennet Gwasto su BUS Fusibile BUS                                                                                                    |   | Batteriabassa B                                                                                                    | iatteria guasta<br>                                                                                                    | Mancanza rete elettrica                                                           | Mancanza rete GSM |  |
|                                                                                                    |   | Mancanza rete PSTN Ma                                                                                                    | ancanza rete Ethernet<br>—                                                                                                    | Guasto su BUS                                                                     | Fusibile BUS      |  |
|                                                                                                    |   | Fusibile +P Fu                                                                                                    | sibile +P1                                                                                                    |                                                                                   |                   |  |

## Comunicazione lares / porta: Comunicazione porta / perifericheKnx:

## protocollo proprietario Ksenia di tipo UDP protocollo Knx

## Azioni seguite dal gateway:

- 1. polling sulla lares delle seguenti informazioni:
- tempo reale di centrale
- tempo reale delle partizioni
- tempo reale delle zone
- tempo reale delle uscite
- 2. ascolto/sniffing dei dati che viaggiamo sul bus Knx.

Porta gateway uscita: porta UDP utilizzata dal gateway porta per inviare dati UDP alla lares Porta gateway ingresso: porta UDP che il gateway porta utilizza per ricevere i dati dalla lares Porta lares uscita: porta UDP da cui la lares invia i dati

**Porta** *lares* **ingresso**: porta UDP che la *lares* utilizza per ricevere i dati Pin Utente: il pin utente utilizzato dal gateway *porta* quando fa delle azioni verso la centrale. Questo pin deve essere precedentemente programmato e abilitato sulla *lares*.

Indirizzo fisico konnex: indirizzo knx che viene assegnato al gateway porta. Da notare che questo indirizzo deve essere un indirizzo che non deve essere assegnato a nessun altra periferica knx. Tale indirizzo non si deve notificare in nessun modo sul progetto Knx. Unica accortezza che si deve avere è installare il *porta* su la backbone principale e assicurarsi che il dispositivo possa ricevere tutti i datagrammi con cui deve interagire.

**Impostazioni di rete gateway:** sono i setting che deve avere il gateway *porta* per comunicare con la *lares*. Da notare che questo indirizzo deve essere univoco sulla rete.

Fatto interessante da notare è che la *lares* non sa dell'esistenza del *porta* e quindi del mondo knx, così il mondo knx non sa dell'esistenza del *porta* e quindi del mondo *lares/ksenia*.

Quando il gateway esegue delle azioni verso la *lares*, per la centrale è come se fosse un utente che sta utilizzando il webserver o il *basis*.

Allo stesso modo quando il gateway esegue delle azioni sul sistema knx, per quest'ultimo non è altro che una periferica knx.

## NOTA

Nelle sezioni "Indirizzi di Comando" sono riportati gli scenari Konnex che il gateway *porta* può eseguire sulle Centrali *lares*.

Nelle sezioni "Indirizzi di Stato" sono riportati gli scenari Konnex che le Centrali *lares* possono eseguire sul mondo Konnex tramite i gateway *porta* 

| AREA                                          |   |
|-----------------------------------------------|---|
| r Indirizzi di Comando-                       | ] |
| Inser. Totale (1 bit)                         |   |
| Inser, latentaneo (1                          |   |
| Disinserimento (1 bit)                        | 1 |
| r todrizž di Stato                            |   |
| Incerta (1 big Immediata (1 big               |   |
| Allarme (1 bi) Memoria allarme (1 bi)         |   |
| Sabotaggio (1 bit) Memoria sabotaggio (1 bit) |   |

#### NOTA

Nelle sezioni "Indirizzi di Comando" sono riportati gli scenari Konnex che il gateway *porta* può eseguire sulle Centrali *lares*.

Nelle sezioni "Indirizzi di Stato" sono riportati gli scenari Konnex che le Centrali *lares* possono eseguire sul mondo Konnex tramite i gateway *porta* 

| ΖΟΝΑ |                                           |         |                       |         |  |  |
|------|-------------------------------------------|---------|-----------------------|---------|--|--|
|      | Indirizzi di Comando<br>Inclus. / Esclus. | (1 bit) | a <b>a</b>            |         |  |  |
|      | Indirizzi di Stato                        | (1 bit) | Esclusione            | (1 bit) |  |  |
|      | Tamper                                    | (1 bit) | Memoria Allarme       | (1 bit) |  |  |
|      | Mascheramento                             | (1 bit) | Memoria Tamper        | (1 bit) |  |  |
|      | Scomparsa                                 | (1 bit) | Memoria mascheramento | (1 bit) |  |  |
|      |                                           |         |                       |         |  |  |

#### NOTA

Nelle sezioni "Indirizzi di Comando" sono riportati gli scenari Konnex che il gateway *porta* può eseguire sulle Centrali *lares*.

Nelle sezioni "Indirizzi di Stato" sono riportati gli scenari Konnex che le Centrali *lares* possono eseguire sul mondo Konnex tramite i gateway *porta* 

9

#### **USCITA**

| - Indirizzi di Coman<br>Attivazione | o(1 bit) | ] |
|-------------------------------------|----------|---|
| - Indirizzi di Stato<br>Attiva      | (1 bit)  |   |
|                                     |          |   |

### NOTA

Nelle sezioni "Indirizzi di Comando" sono riportati gli scenari Konnex che il gateway *porta* può eseguire sulle Centrali *lares*.

Nelle sezioni "Indirizzi di Stato" sono riportati gli scenari Konnex che le Centrali *lares* possono eseguire sul mondo Konnex tramite i gateway *porta* 

A questo punto sarà possibile utilizzare in fase di configurazione gli indirizzi appena importati, in ogni casella di testo in cui è richiesto un indirizzo di gruppo compare sulla destra un tasto con cui è possibile visualizzare la struttura completa del progetto importato.

| - ₩ Ks0_G<br>- ₩ Ks0<br>- ₩ Ks0<br>- ₩ /<br>- ₩ /<br>- ₩ /<br>- ₩ /<br>- ₩ / | uppoPrincipale<br>_GruppoIntermedio<br>kccendiLed1Carico1<br>kccendiLed2Carico2<br>kccendiLed3Carico3<br>kccendiLed4carico4<br>kccendiTutto - 0/0/5<br>spegniTutto - 0/0/6 | - 0/0/1<br>- 0/0/2<br>- 0/0/3<br>0/0/4 |  |
|------------------------------------------------------------------------------|----------------------------------------------------------------------------------------------------|----------------------------------------|--|
| Coloriono Indiriz                                                            | zo di Gruppo                                                                                                    |                                        |  |

Dopo aver impostato tutti i parametri relativi a centrale, aree, zone ed uscite bisogna inviare, tramite rete ethernet, la configurazione al gateway *porta* attraverso il menù "Strumenti / Programma".

| K | 5 Invia Configurazione                                                                                                    |         | × |  |  |  |
|---|----------------------------------------------------------------------------------------------------|---------|---|--|--|--|
|   | Compilazione completata con successo!                                                                                                    |         |   |  |  |  |
|   | 1) collegare il cavo LAN al connettore ETH sul dispositivo;     2) premere e tenere premuto il pulsante PROG sul dispositivo fino a quando il led rosso inizia a lampeggiare<br>lentamente;     3) rilasciare il pulsante PROG;     4) attendere l'accensione del led LINK e il lampeggio del led ACT sul dispositivo;     5) premere Scarica Configurazione sul software;     192.168.2.92     Indinzo IP scheda |         |   |  |  |  |
|   |                                                                                                    |         |   |  |  |  |
|   | Scarica Configurazione                                                                                                    |         |   |  |  |  |
|   |                                                                                                    |         |   |  |  |  |
|   |                                                                                                    | Annulla |   |  |  |  |

Se il computer è collegato al gateway direttamente utilizzare un cavo incrociato (crossover). Se il computer ed il gateway sono collegati ad uno switch utilizzare un cavo dritto. La scelta consigliata è quella di utilizzare il collegamento diretto tramite cavo incrociato.

IT ,

Assicurarsi che il gateway sia alimentato.

Assicurarsi che il pc appartenga alla stessa rete del gateway, altrimenti cambiare l'indirizzo del pc, per esempio impostando:

ip = 192.168.2.91 subnet mask = 255.255.255.0 gateway = 192.168.2.1

Per programmare il dispositivo:

- 1. Tenere premuto il tasto di programmazione prog:
- Il LED di programmazione si spegne e resta spento per circa 10 sec.
- 2. Rilasciare il tasto non appena il LED di programmazione si accende di nuovo.
- 3. Il LED di programmazione lampeggia lentamente.
- 4. I LED di stato A e B lampeggiano velocemente in modo alternato.
- 5. Il LED di stato ETH si accende: il dispositivo è ora in fase di programmazione.
- 6. Premere il tasto "Scarica Configurazione" nel software porta configurator.
- 7. Durante la programmazione il LED di programmazione lampeggia in velocemente.
- 8. Una volta terminata la fase di programmazione il dispositivo torna allo stato di partenza.

Per uscire dalla modalità di programmazione basta una pressione breve sul pulsante di programmazione (PROG) stesso.

ATTENZIONE: Il gateway esce di fabbrica con il seguente indirizzo ip preimpostato: 192.168.2.92. E' possibile riportare il dispositivo alle condizioni di fabbrica in qualsiasi momento tenendo premuto il pulsante di programmazione finché non verrà completata questa sequenza di comunicazione visiva sul led rosso:

- II LED si spegne per 10 s.
- Il LED lampeggia lentamente
- II LED lampeggia velocemente
- II LED rimane acceso fisso
- Rilasciare il pulsante
- Attendere che il LED A e B lampeggino velocemente e in modo alternato
- Togliere l'alimentazione
- A questo punto il *porta* è reimpostato ai dati di fabbrica.

#### INDEX

| Introduction<br>Technical Data<br>Installation<br>Configuration            |        |
|----------------------------------------------------------------------------|--------|
| <i>porta</i> CONFIGURATOR<br>Minimum System Requirements<br>Installation   | 14     |
| Software Overview<br>Import <i>basis</i> Project<br>Import Group Addresses | 15<br> |
| Parameters Contiguration<br>Gateway Programmation                          | 1/     |

## INTRODUCTION

*porta* gateway BUS is a KNX compatible device aimed to control Ksenia control panels through standard KNX.

Supported panel versions are: lares 16-IP • lares 48-IP • lares 128-IP

The communication with the panel is done by ethernet (tcp/ip) network.

# **TECHNICAL DATA**

- Power Supply: 12 / 24V DC
- Consumption: 150mA max
- Communication BUS: KNX
- Ethernet Interface: RJ45
- Operating Temperature Range: +5 to +40 °C 95% Humidity
- Overall Dimension: 86 x 69 x 58 mm
- Weight: 130 gr.

Technical Specifications, appearance, functionality and other product characteristics may change without notice.

#### INSTALLATION

*porta* is a DIN rail mounted device, with a 4 modules size. The safety is guaranteed only by following the instruction below:

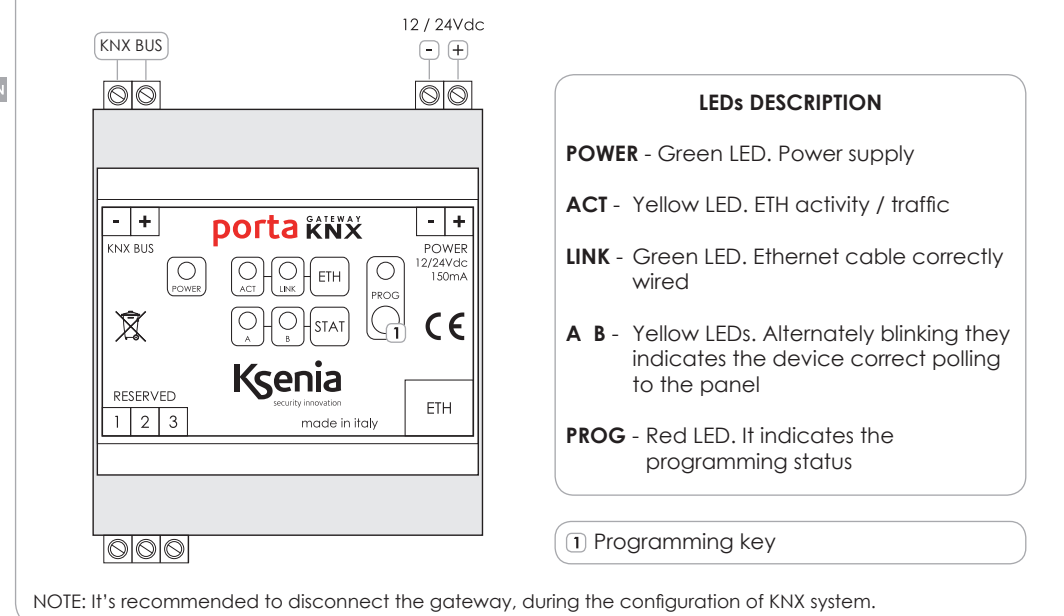

## CONFIGURATION - porta configurator

*porta* can be configured through a specialized software tool called *porta configurator*, freely available through the *basis* software.

The software programs the gateway interacting between the *lares* Control Panels and Konnex devices. It is possible to configure all working device options:

- Assign the physical gateway KNX address
- Setup of network interface parameters of gateway
- Setup of communication parameters (port) to the Panel
- Setup of communication parameters (port) used by the Panel
- Setting up PIN security (user) for communication between the gateway and the panel
- Define the function to be implemented by assigning KNX "group addresses" (i.e. on partitions, zones, outputs, faults etc...)

Supported Operating Systems:

Windows XP with SP2 • Windows Vista • Windows 7

| CPU Speed  | 400MHz |
|------------|--------|
| RAM        | 128Mb  |
| Disk space | 12Mb   |

#### NOTE

The software require **Microsoft.Net Framework 3.5 SP1**. If it is not installed on your system, you can freely download it from: <u>www.microsoft.com</u>

#### INSTALLATION

"portaconfigurator.exe" is the software installer: once downloaded and launched a wizard user interface will guide you through the installation process, copying on your system all files needed to work.

Once installed you can run the software launching the Programs menu item (or, if created, by double clicking on desktop / quick start icon).

#### 1. Home screen setup software

| nare la lingua dell'installazione |
|-----------------------------------|
| English                           |
| OK Annulla                        |

#### 2. Installation wizard

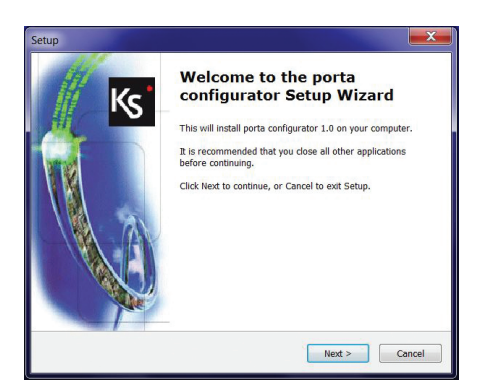

#### SOFTWARE OVERVIEW

When you start, a page with this user guide is shown. On the left side of the main screen you can see the "Explore project" window, initially empty, and on the top side a number of menu items

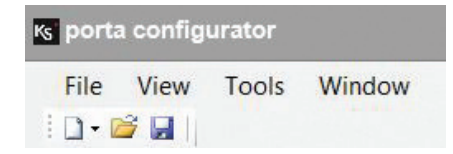

File / New Creates a new project

File / Open Opens an existing project

File / Save Saves the current project

File / Save as... Saves the current project, allowing you to choose the location

File / Exit Closes the program

View / Project explorer Shows on the left side the current project in a tree-view structure

Tools / Program porta programming

Tools / Import ETS solution Allows to import in project group addresses previously configured with the ETS Knx tool software

Tools / Import basis solution Allows to import a Ksenia basis project from a .ksi file

Tools / Options Opens up a dialog window where you can edit various software options

Windows / Close all Closes all active projects

Help Shows the software help desk

#### **IMPORT BASIS PROJECT**

On the first run, select File / New and choose the panel type between:

## lares16-IP, lares48-IP or lares128-IP.

Now from "Tools" menu choose "Import *basis* project" and browse to find the .ksi file previously exported from *basis* software. Once the file is validated, you can select which items you want to import (Partitions, Inputs and Outputs).

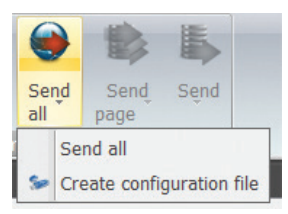

1. The "Create configuration file" *basis* software option allows to export the programmation creating a .ksi file

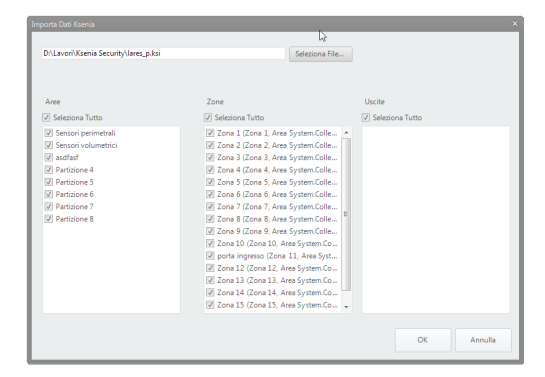

2. The *Ksenia Configurator* software imports partitions, zones and outputs from the *basis* programmation

#### **IMPORT GROUP ADDRESSES**

You have first to export the Group Addresses from Ets, using "File\Save as CSV/XML" menu item, and then selecting "Export for OPC Server".

| ETS3 - Buildings in Pannello                                                                        | Knx                               | Export Foreign Format                                                                                                    |        |
|----------------------------------------------------------------------------------------------------|-----------------------------------|----------------------------------------------------------------------------------------------------|--------|
| Elle Edit View Commissioning New Project Den/Manage Projects Close Project Project Propertjes       | Diagnostics E<br>Ctrl+N<br>Ctrl+O | Export to CSV/XML<br>Export the content of the active list view (right browser pane) to a CSV or XML<br>file (e.g. for further use in a spreadsheet program). | Export |
| Export     Print     Extract Data (e.g. OPC)     1Project: PannelloKnx     2C:\Users\\ProductFinder | .eti                              | Export to OPC Server<br>Exports project data for use by the KNX OPC server.                                                                                   | Export |
| 3 Project: KsTest<br>4 Project: ProvaKsù<br>Exit                                                    |                                   |                                                                                                    | Cancel |

A file with extension .esf will be created, which you can then import in *porta configurator* software, selecting:

"Tools \ Import Group Addresses" menu item.

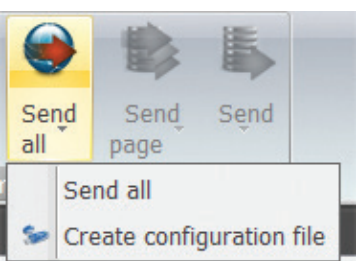

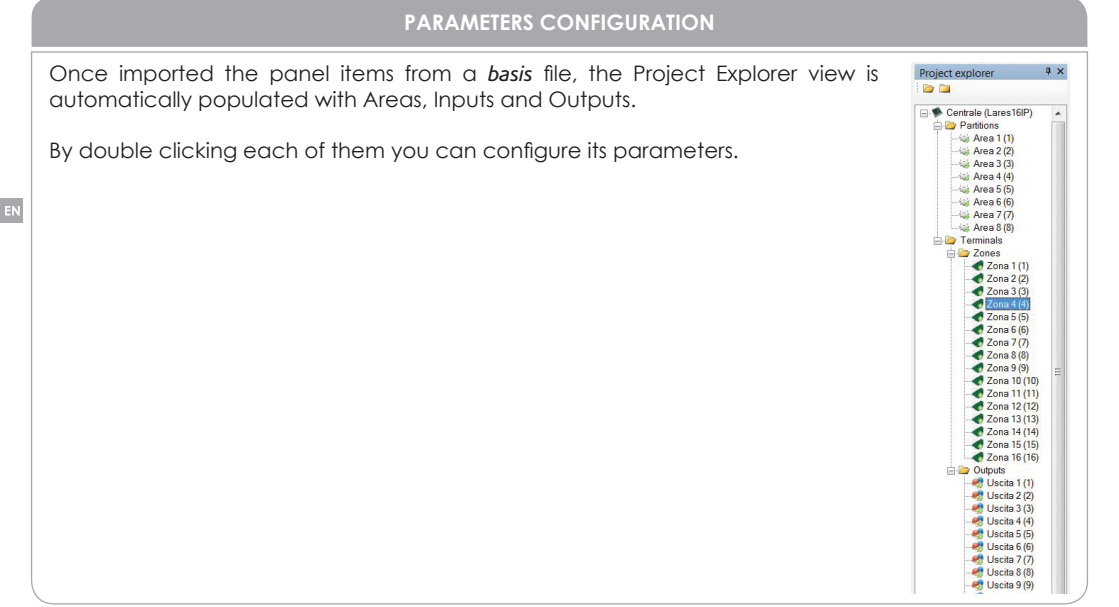

|                                                                                            | FANEL                                                                                                    |                                                           |                         |  |
|--------------------------------------------------------------------------------------------|----------------------------------------------------------------------------------------------------|-----------------------------------------------------------|-------------------------|--|
|                                                                                            | Konner Physical Address<br>19315555<br>Network Settings<br>192.198.292<br>192.198.2.1<br>192.198.2.1<br>192.198.2.1 | X PAddress<br>X Subnet Mask<br>X Default Gateway<br>X DNS |                         |  |
| "Group Addresses for Status     Low battery     Batter      PSTN carrier missing     theme | y fault A                                                                                                    | A.C. missing<br>                                          | GSM carrier missing<br> |  |
| +Pfuse +P1fus                                                                              | e                                                                                                    |                                                           |                         |  |
|                                                                                            |                                                                                                    |                                                           |                         |  |

**Communication** *lares* / *porta*: Communication porta / KNX:

### Ksenia UDP protocol KNX Protocol

## Actions followed by the gateway:

- 1. polling of the following informations on lares
- panel realtime
- partitions realtime
- zones realtime
- outputs realtime

2. listening / sniffing data on KNX BUS

Output gateway port: UDP port from which porta sends UDP data to lares Input gateway port: UDP port from which porta receives UDP data from lares Output lares port: UDP port from which lares sends data

Input lares port: UDP port on which lares receives User PIN data: the user PIN used by porta Gateway while performs actions towards the panel. This PIN has to be previously programmed and enabled on panel.

Konnex physical address: KNX address assigned to the gateway. This address cannot be assigned to another KNX peripheral nor be notified on KNX project in any case. Just pay attention to install porta on the main blackbone and be sure that the device can receive all datagrams with which interact. Gateway net settings: the porta needs these settings in order to communicate with the panel. This addres has to be univocal.

Please note as lares doesn't recognize porta nor di KNX world and vice versa. When the gateway performs actions towards lares, it's considerated simply as an user that use web server or basis. In the same way, when the gateway performs operations on KNX system it's considerated as a KNX peripheral.

#### NOTE

The Konnex Scenarios that the gateway porta can perform on lares Control Panels are reported in "Group Addresses for Command" sections.

The Konnex Scenarios that the lares Control Panels can perfom on porta Gateway are reported in "Group Addresses for Status" sections.

| AREA                                                                                                    |  |
|----------------------------------------------------------------------------------------------------|--|
| Group Addresses for Command           Away arm         (1 bi)           Jostant arm         (1 bi)           Occarm         (1 bi) |  |
| Group Addresses for Status                                                                                                    |  |
| Alarm (1 bi) Alarm memory (1 bi)                                                                                                   |  |
| Tamper (1 bi) Tamper memory (1 bi)                                                                                                 |  |
|                                                                                                    |  |

#### NOTE

The Konnex Scenarios that the gateway *porta* can perform on *lares* Control Panels are reported in "Group Addresses for Command" sections.

The Konnex Scenarios that the *lares* Control Panels can perfom on *porta* Gateway are reported in "Group Addresses for Status" sections.

|                                             | INI                | PUT                                                            |   |  |
|---------------------------------------------|--------------------|----------------------------------------------------------------|---|--|
| – Group Addresses for C<br>Bypass/Unbypass. | ommand<br>(1 bit)  |                                                                |   |  |
| – Group Addressesfor St<br>Real time        | atus               | Bypass (1 bi                                                   | 0 |  |
| Nask<br>Missing                             | (1 bit)<br>(1 bit) | Alarm Memory (1 br<br>Tamper Memory (1 bi<br>Mask memory (1 bi | 9 |  |
|                                             |                    |                                                                |   |  |

## NOTE

The Konnex Scenarios that the gateway *porta* can perform on *lares* Control Panels are reported in "Group Addresses for Command" sections.

The Konnex Scenarios that the *lares* Control Panels can perfom on *porta* Gateway are reported in "Group Addresses for Status" sections.

| Group Addresses for Command |
|-----------------------------|
|                             |
| Group Addresses for Status  |
|                             |

#### NOTE

The Konnex Scenarios that the gateway porta can perform on lares Control Panels are reported in "Group Addresses for Command" sections.

The Konnex Scenarios that the lares Control Panels can perfom on porta Gateway are reported in "Group Addresses for Status" sections.

From now on it's possible to use newly imported group addresses to configure the gateway, and every time a "group address" is requied you can choose it from a dropdown menu showing the treeview of the imported project.

| AccendiLed3carico3 - 0/0/3<br>Carico3 - 0/0/4<br>Carico3 - 0/0/4<br>Carico3 - 0/0/5<br>Carico3 - 0/0/6 |  |  |
|----------------------------------------------------------------------------------------------------|--|--|
| Select Group Address                                                                                   |  |  |

Once all settings are done, you can send the configuration to the *porta* gateway through Ethernet cable.

| K Send Configuration                                                                                                    | X                                                                                                    |
|----------------------------------------------------------------------------------------------------|----------------------------------------------------------------------------------------------------|
| Compilation completed succe<br>1) connect the LAN cable to t<br>2) press and hold the PROG<br>3) release the PROG button;<br>4) walf tor the led LINK stays<br>5) Press Program Ksenia devic | essfully!<br>he connector on the device ETH;<br>outton on the device until the red LED begins to flash slowly;<br>ON and the led ACT flash on the device;<br>e button; |
| 192.168.2.92<br>Program Ksenia device                                                                                                    | card IP address                                                                                                    |
|                                                                                                    | Cancel                                                                                                    |

If your computer is directly connected to the gateway, use a crossover cable, otherwise use a straight cable.

Make sure the gateway is powered on.

To download the configuration to the device use menu "Tools / Program"

The recommended choice is to use direct connection via crossover cable.

Make sure that the gateway is powered on.

Ensure that the PC belongs to the same network as the gateway, otherwise change the address of the PC, for example by setting:

ip = 192.168.2.91 subnet mask = 255.255.255.0 gateway = 192.168.2.1

To program the device:

- 1. Hold on the prog key:
  - The PROG LED turns off
  - It stays off around 10 sec.
- 2. Release the PROG key as soon as it turns on.
- 3. The PROG LED starts flashing slowly.
- 4. The status LEDs A and B flashes quickly in alternate mode.
- 5. The status LED ETH turns on (the device is in programming mode).
- 6. Press the "Download Configuration" key on software.
- 7. While programming, the red PROG LED

To exit from the programming mode just press shortly on the PROG key.

WARNING: The gateway has a factory pre-set with the following ip address: 192.168.2.92. It's possible to restore the factory KSENIA Gateway conditions at any time by pressing and holding the programming button until it is completed this sequence on the red LED:

- The LED turns off during 10 sec.
- The LED flashes slowly
- The LED flashes quickly
- The LED stays lit
- Release the button
- Wait until the LED A and B flash quickly and alternately
- Remove power

At this point the *porta* is reset to its factory defaults.

#### TABLE DES MATIERES

| Introduction       |  |
|--------------------|--|
| Données techniques |  |
| Installation       |  |
| Configuration      |  |
|                    |  |

| porta CONFIGURATEUR            |    |
|--------------------------------|----|
| Equipements minimum du système | 24 |
| Installation                   | 24 |
| Vue générale du software       | 25 |
| Import du projet <i>basis</i>  |    |
| Import des adresses Groupes    |    |
| Paramètres Configuration       | 27 |
| Programmation Gateway          | 31 |

#### INTRODUCTION

Le gateway *porta* BUS est un appareil compatible avec le protocole KNX afin de contrôler la centrale Ksenia au travers du protocole standard KNX.

Compatible avec les versions: lares 16-IP • lares 48-IP • lares 128-IP

La communication avec la centrale s'effectue par le réseau Ethernet (TCP/IP).

## DONNEES TECHNIQUES

- Alimentation: 12 / 24V DC
- Consommation: 150mA max
- BUS de communication: KNX
- Interface Ethernet: RJ45
- Température de fonctionnement: +5 à +40°C 95% Humidité
- Dimensions: 86 x 69 x 58 mm
- Poids: 130 gr.

Spécifications techniques, l'apparence, la fonctionnalité et les autres caractéristiques du produit peuvent changer sans préavis

FR

#### INSTALLATION

*porta* est un appareil à monter sur un rail DIN de la taille de 4 modules. La sécurité est garantie seulement en suivant les instructions ci-dessous:

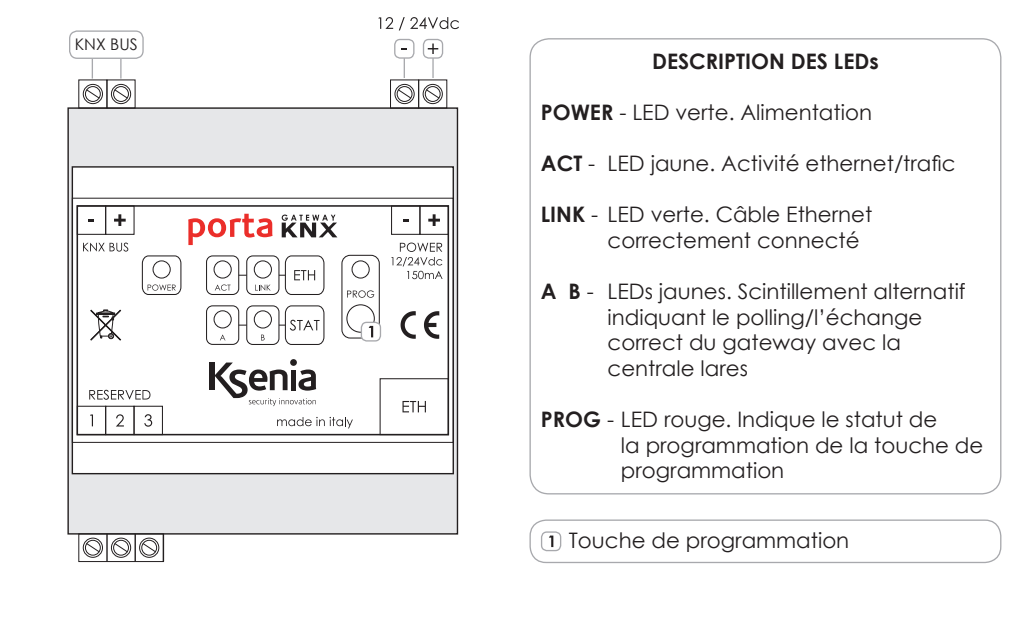

REMARQUE: Lors de la configuration de système KNX, il est recommandé de débrancher le gateway.

## CONFIGURATION - porta configurator

*porta* peut être configuré grâce au software appelé *portaconfigurator* et mis gratuitement à disposition sur notre site web <u>www.kseniasecurity.com</u> dans la zone de téléchargement réservée aux Installateurs et aux Distributeurs

Le software permet la programmation du gateway afin de faire interagir la centrale *lares* et les appareils de Konnex. Il permet:

- D'assigner l'adresse physique du gateway KNX
- Le réglage des paramètres de l'interface
- Le réglage des paramètres de communication (port) vers la centrale
- Le réglage des paramètres de communication (port) utilisés par la centrale
- De programmer le code PIN (utilisateur) pour la communication entre le gateway et la centrale
- De définir la fonction à être implémentée en l'assignant à un "groupe d'adresses" KNX (ex: sur des partitions, zones, sorties, erreurs, ...etc)

Systèmes d'exploitation supportés:

Windows XP avec SP2 • Windows Vista • Windows 7

| CPU Vitesse   | 400MHz |
|---------------|--------|
| RAM           | 128Mb  |
| Espace disque | 12Mb   |

#### NOTE

Le système requiert **Microsoft.Net Framework 3.5 SP1**. S'il n'est pas installé sur votre système, vous pouvez le télécharger gratuitement sur : www.microsoft.com

#### INSTALLATION

"portaconfigurator.exe" est le software d'installation: une fois téléchargé et lancé, une interface d'aide utilisateur va vous guider au travers du procédé d'installation, en copiant, sur votre système, tous les fichiers nécessaires à son fonctionnement.

Lorsqu'il est installé, vous pouvez faire fonctionner le software qui va lancer le menu du programme (ou, si elle est créée, en double cliquant sur l'icône de démarrage rapide sur votre bureau)

#### 1. Software de réglage de votre écran

| Ks | Selezionare la lingua da utilizzare durante<br>l'installazione: |
|----|-----------------------------------------------------------------|
|    | Italiano                                                        |
|    | Čeština                                                         |
|    | Deutsch                                                         |
|    | English                                                         |
|    | Français                                                        |
| -  | Italiano                                                        |
|    | Nederlands                                                      |
|    | Polski                                                          |

2. Aide à l'installation

| Installation | ×                                                                                                    |
|--------------|----------------------------------------------------------------------------------------------------|
| Ks           | Bienvenue dans l'assistant<br>d'installation de porta<br>configurator                                                                                                    |
|              | Cet assistant ve vous guider dans l'installation de porta<br>configurator 1.4 sur voire ordinateur.<br>Il est recommandé de fermer toutes les applications actives<br>avant de continuer.<br>Cliquez sur Sulvant pour continuer ou sur Annuler pour<br>abandonner l'installation. |
|              | Suivant > Annuler                                                                                                    |

FR

#### **VUE GENERALE DU SOFTWARE**

Une page avec ce guide d'utilisateur est montrée lors du démarrage. Sur la gauche de l'écran principal vous pouvez voir la fenêtre "Explore project" initialement vide et au-dessus un menu avec un certain nombre de propositions :

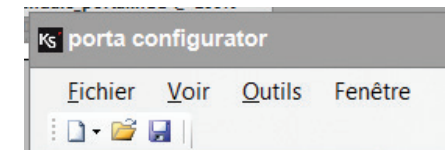

File / New Créer un nouveau projet

File / Open Ouvrir un nouveau projet

File / Save Sauver le projet actuel

File / Save as... Sauve le projet actuel en permettant de choisir l'emplacement

File / Exit Ferme le programme

## View / Project explorer Montre, sur le côté gauche, le projet actuel selon une vue structurelle arborescente

Tools / Program Programmation *porta* 

Tools / Import ETS solution Permet l'importation d'un groupe d'adresses configuré précédemment avec le software ETS de KNX

Tools / Import basis solution Permet l'importation d'un projet Ksenia basis depuis un fichier .ksi

Tools / Options Ouvre une fenêtre de dialogue permettant l'ouverture de différentes options software

Windows / Close all Ferme tous les projets actifs

# Help

Montre l'interface d'aide

Lors de la première ouverture du software, sélectionner File / New et choisir le type de centrale entre:

#### lares16-IP, lares48-IP ou lares128-IP.

Depuis le menu "Tools" choisissez "Import basis project" et parcourez le menu défilant afin de trouver le fichier .ksi exporté précédemment depuis le software basis. Lorsque le fichier est validé, vous pouvez sélectionner ce que vous voulez importer (Partitions, Entrées et Sorties).

| ichier Voir                       | Outils | Fenêtre             |
|-----------------------------------|--------|---------------------|
| ) - 😂 🖬 📗                         | Pro    | grammer appareil    |
| oject explorer                    | Imp    | porter solution ETS |
| 2 🗀                               | Imp    | port solution Basis |
| Centrale (La<br>in in Partitions) | Op     | tions               |
| 🗄 🚞 Borniers                      |        |                     |
|                                   |        |                     |
|                                   |        |                     |
|                                   |        |                     |

. L'option du software *basis* "Créer un fichier de configuration" permet d'exporter la programmation en créant un fichier .ksi

| C:\Users\davide\Documents\I | ares_p.ksi        |                   |
|-----------------------------|-------------------|-------------------|
| Partitions                  | Zones             | Sorties           |
| 2 Tout sélectionner         | Tout sélectionner | Tout sélectionner |
| I Partizione 1              | *                 |                   |
| Partizione 2                |                   |                   |
| Partizione 3                |                   |                   |
| Partizione 4                |                   |                   |
| Partizione 5                |                   |                   |
| Partizione 6                |                   |                   |
| Partizione 7                |                   |                   |
| Partizione 8                |                   |                   |
| Partizione 9                |                   |                   |
| Partizione 10               |                   |                   |
| Partizione 11               |                   |                   |
| Partizione 12               |                   |                   |
| DI Partizione 13            | ÷                 |                   |

2. Le software *portaconfigurator* importe partitions, zones et sorties depuis la programmation de *basis* 

## **IMPORTATION DE GROUPES D'ADRESSES**

Tout d'abord, vous devez les exporter de l'Ets en utilisant "File\Save as CSV/XML" depuis le menu et sélectionner ensuite "Export for OPC Server".

| ETS3 - Buildings in PannelloKnx                                                                                                    | Export Foreign Format                                                                                                    | ×      |
|----------------------------------------------------------------------------------------------------|----------------------------------------------------------------------------------------------------|--------|
| Ele         Edit         Yew         Commissioning         Diagnostics         E           D         New Project         Cb1+N         Cb20pen/Manage Projects         Cb1+O         Cjose Project         Cb1+O         Cp0er/Manage Projects         Cb1+O         Cp0er/Project         Project Property s         Project Property s         Project Prope | Export to CSV/XML<br>Export the content of the active list view (right browser pane) to a CSV or XML<br>file (e.g. for further use in a spreadsheet program). | Export |
| Export     Extract Data (e.g. OPC)     Project: PannelloKnx     2 C:\Users\\ProductFinder.eti                                                                                                    | Export to OPC Server<br>Exports project data for use by the KNX OPC server.                                                                                   | Export |
| 3 Project: KsTest<br>4 Project: ProvaKsù<br>E <u>x</u> it                                                                                                    |                                                                                                    | Cancel |

Un fichier avec l'extension .esf sera créé, fichier que vous pourrez importer dans le software *porta* configurator, en sélectionnant:

"Tools \ Import Group Addresses".

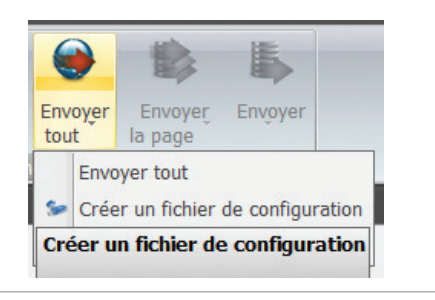

## PARAMETRES DE CONFIGURATION

Lorsque les éléments de la centrale ont été importés depuis un fichier de *basis*, la vue Project Explorer apparaît automatiquement avec les Zones, les Entrées et les Sorties.

En double-cliquant chacun d'eux vous pourrez configurer ses paramètres.

| 😵 porta co  | nfigura                                                                                                    | ator                                                                                                    |                                                                |
|-------------|----------------------------------------------------------------------------------------------------|----------------------------------------------------------------------------------------------------|----------------------------------------------------------------|
| Fichier     | Voir                                                                                                    | Outils                                                                                                    | Fenêtre                                                        |
| 🗋 🗅 • 😂 🖡   |                                                                                                    |                                                                                                    |                                                                |
| Project exp | olorer                                                                                                    |                                                                                                    | 4 ×                                                            |
| 😂 🖬 👘       |                                                                                                    |                                                                                                    |                                                                |
|             | ale (Lan<br>artitions<br>Partizi (Partizi)<br>Partizi (Partizi)<br>Partizi (Partizi (Partizi)<br>(Partizi (Partizi (P | es128/P)<br>one 1 (1)<br>one 2 (2)<br>one 3 (3)<br>one 4 (4)<br>one 5 (5)<br>one 6 (6)<br>one 7 (7)<br>one 8 (8)<br>one 9 (9)<br>one 10 (1)<br>one 12 (1)<br>one 13 (1)<br>one 13 (1)<br>one 14 (1)<br>one 15 (1)<br>one 16 (1)<br>one 17 (1)<br>one 17 (1)<br>one 19 (1)<br>one 19 (1) | 0)<br>1)<br>2)<br>3)<br>4)<br>5)<br>6)<br>7)<br>8)<br>9)<br>0) |

#### CENTRALE

| Centrale (0)              |         |                    |             |                |             |                    |
|---------------------------|---------|--------------------|-------------|----------------|-------------|--------------------|
| ramètres généraux ———     |         |                    |             |                |             |                    |
| adresse IP Lares          |         |                    | Adresse Pl  | hysique Konnex |             |                    |
| 192.168.2.90              |         |                    | 15.15.255   | ×              |             |                    |
| Port sortie Gateway       | port se | utie Larea         | Paramètre   | s réseau       |             |                    |
| 61900 -                   | 1024    |                    | 192.168.2.9 | 2 ×            | Adresse IP  |                    |
| Dodostrác                 |         |                    | 255.255.25  | 5.0 ×          | Subnet Mask |                    |
| - OIT BILL BE             | port er | itrée Lares        | 192.168.2.1 | ×              | Défaut Gate | way                |
| 61900 ÷                   | 1024    | ÷                  | 192.168.2.1 |                | DNS         |                    |
| PIN code                  |         |                    |             |                |             |                    |
| >                         |         |                    |             |                |             |                    |
|                           |         |                    |             |                |             |                    |
| oupes Adresses pour Statu | t       |                    |             |                |             |                    |
| Batterie Faible           |         | Défaut Batterie    |             | A.C. absent    |             | Opérateur GSM abse |
| -                         |         | -                  |             | -              |             |                    |
|                           |         |                    |             |                |             |                    |
| Opérateur PSTN absent     |         | Défaut réseau Eth  | ernet       | Défaut BUS     |             | Fusible            |
|                           |         |                    |             |                |             |                    |
|                           |         |                    |             |                |             |                    |
| Défaut d'alimentation ba  | atterie | Courant insuffisar | nt          |                |             |                    |
|                           |         |                    |             |                |             |                    |
|                           |         |                    |             |                |             |                    |

**Communication** *lares* / *porta*: **Communication** *porta* / KNX:

#### Ksenia UDP protocole KNX Protocole

## Actions réalisées par le gateway:

- 1. polling des informations suivantes de la lares
- centrale en temps réel
- partitions en temps réel
- zones en temps réel
- outputs/sorties en temps réel
- 2. écoute et sniffing des données sur le Bus KNX

Output/sortie port gateway: port UDP duquel le *porta* envoie des données UDP à la *lares* Input/entrée port gateway: port UDP sur lequel le *porta* reçoit les données UDP de la *lares* Output/sortie port *lares*: port UDP duquel la *lares* envoie des données

**Input/entrée port** *lares*: port UDP sur lequel la *lares* reçoit les données utilisateur PIN: le code PIN utilisateur utilisé par le gateway *porta* lorsqu'il effectue des actions en direction de la centrale. Ce code PIN doit être programmé précédemment et activé sur la centrale.

Adresse physique Konnex: Adresse KNX assignée au gateway. Cette adresse ne peut être assignée à un autre périphérique KNX ou notifiée dans un project KNX. Il s'agit simplement de faire attention à l'installation du *porta* sur le backbone principal et être certain que l'appareil reçoit tous les datagrammes avec lesquels il peut interagir.

**Paramètres du Gateway:** le *porta* a besoin de ces paramètres pour communiquer avec la centrale. Cette adresse doit être univoque.

Remarque: la lares ne reconnaît pas le porta ni le monde KNX et vice versa.

Lorsque le gateway effectue une action vers la *lares*, il est simplement considéré comme un utilisateur du webserver sur *basis*.

De la même manière, lorsque le gateway effectue des opérations sur le système KNX, il est considéré comme un périphérique KNX.

#### NOTE

Les scénarios Konnex que le gateway *porta* peut effectuer sur la centrale *lares* sont repris dans les sections "Group Addresses for Command".

Les scenarios Konnex que la centrale *lares* peut effectuer sur le Gateway *porta* sont repris dans les sections "Group Addresses for Status".

## PARTITION

| Centrale (0) 🖓 Partizion                    | ie 1 (1) |           |             |   |   |
|---------------------------------------------|----------|-----------|-------------|---|---|
| Groupe Adresses pour Comma                  | andes    |           |             |   |   |
| Armement absent (1                          |          |           |             | - |   |
| Armement instanta                           | -        |           |             | - |   |
| Désarmement (1 bit)                         |          |           |             |   |   |
| Groupe Adresses pour Statut<br>Armé (1 bit) |          | Armement  | immédiat (1 |   |   |
| Alarme (1 bit)                              | -        | Mémoire s | abotage (1  |   | - |
| Sabotage (1 bit)                            |          | Mémoire s | abotage (1  |   |   |

#### NOTE

Les scénarios Konnex que le gateway *porta* peut effectuer sur la centrale *lares* sont repris dans les sections "Group Addresses for Command".

Les scenarios Konnex que la centrale *lares* peut effectuer sur le Gateway *porta* sont repris dans les sections "Group Addresses for Status".

|                         | ZO         | NE                  |   |  |
|-------------------------|------------|---------------------|---|--|
| Centrale (0) 🦓 Partizi  | ione 1 (1) | one 11 (11)         |   |  |
| Exclusion/Ré-inclure (1 | -          |                     |   |  |
|                         |            |                     |   |  |
| Temps réel (1 bit)      | ut         | Exclusion (1 bit)   |   |  |
| Sabotage (1 bit)        |            | Mémoire d'alarme (1 |   |  |
| Masquage (1 bit)        | -          | Mémoire de sabota   | - |  |
| Absent (1 bit)          | -          | Mémoire de masqu    | - |  |
|                         |            |                     |   |  |

#### NOTE

Les scénarios Konnex que le gateway *porta* peut effectuer sur la centrale *lares* sont repris dans les sections "Group Addresses for Command".

Les scenarios Konnex que la centrale *lares* peut effectuer sur le Gateway *porta* sont repris dans les sections "Group Addresses for Status".

| ✓ Centrale (0) 🚱 Partizione 1 (1) 🖉 Zone 11 (11) ✓ Sortie 24 (24) |
|-------------------------------------------------------------------|
| Activation (1 bit)                                                |
|                                                                   |
| - Groupe Adverser pour Statut                                     |
|                                                                   |

#### NOTE

Les scénarios Konnex que le gateway *porta* peut effectuer sur la centrale *lares* sont repris dans les sections "Group Addresses for Command".

Les scenarios Konnex que la centrale *lares* peut effectuer sur le Gateway *porta* sont repris dans les sections "Group Addresses for Status".

Désormais, il est possible d'utiliser un groupe d'adresses récemment importé pour configurer le gateway, et, à chaque fois qu'une "adresse de groupe" est requise vous pouvez la choisir dans un menu déroulant montrant l'arborescence du projet importé.

| BanelloKnx     BanelloKnx     BKs0_Grup     BKs0_Grup     BAccel     BAccel     BAccel     BAccel     BAccel     BAccel     BAccel     BAccel     BAccel     BAccel     BAccel     BAccel     BAccel     BAccel     BAccel     BAccel     BAccel     BAccel     BAccel     BAccel     BAccel     BAccel     BAccel     BAccel     BACcel     BACcel     BAC | Principale<br>opoIntermedio<br>IdiLed1Carico1 - 0/0/1<br>IdiLed2Carico2 - 0/0/2<br>IdiLed3Carico3 - 0/0/3<br>IdiLed4carico4 - 0/0/4<br>IdiTutto - 0/0/5 |  |
|----------------------------------------------------------------------------------------------------|----------------------------------------------------------------------------------------------------|--|
|                                                                                                    | n 1 uuo - 0/0/0                                                                                                    |  |

Une fois tous les réglages effectués, vous pouvez envoyer la configuration vers le gateway *porta* via câble Ethernet.

| Ks Send Configuration                                                                                                    |                  | × |  |  |  |  |
|----------------------------------------------------------------------------------------------------|------------------|---|--|--|--|--|
| Compilation terminée a                                                                                                    | vec succès!      | Т |  |  |  |  |
| <ol> <li>connecter le câble LAN au connecteur ETH sur l'appareil;</li> <li>appuyez et tenez votre doigt sur le bouton PROG sur l'appareil jusqu'à ce que la<br/>LED rouge commence à flasher lentement;</li> <li>relacher le bouton PROG;</li> </ol> |                  |   |  |  |  |  |
| 192.168.2.92<br>Programmer apparei                                                                                                    | adresse carte IP |   |  |  |  |  |
| Programmer apparei                                                                                                    |                  |   |  |  |  |  |
|                                                                                                    | Supprimer        |   |  |  |  |  |

Si votre ordinateur est directement connecté au gateway, utilisez un câble croisé (TX, RX), sinon, utilisez un câble direct.

Vérifiez que le gateway est branché.

Pour télécharger la configuration vers l'appareil, utilisez le menu "Tools/Program"

Il est recommandé d'utiliser une connexion directe via câble croisé.

Vérifiez que le gateway est branché.

Assurez-vous que le PC se situe sur le même réseau que le gateway, sinon changez l'adresse du PC en modifiant par exemple:

ip = 192.168.2.91 subnet mask = 255.255.255.0 gateway = 192.168.2.1

Pour programmer l'appareil:

- 1. Gardez le doigt sur le bouton Prog:
  - La LED PROG s'éteint
  - Elle reste éteinte pendant 10 sec.
- 2. Relâcher le bouton PROG dès qu'elle se rallume.
- 3. La LED PROG flashe lentement.
- 4. Les LEDs de statut A et B flashent rapidement en mode alterné.
- 5. La LED de statut ETH s'allume (l'appareil est en mode programmation).
- 6. Appuyez sur le bouton "Download Configuration" du software.
- 7. Pendant la programmation, la LED rouge PROG est allumée.

Pour sortir de programmation, appuyez un court instant sur le bouton PROG.

ATTENTION: Le gateway est livré d'usine avec l'adresse IP suivante: 192.168.2.92. Vous pouvez revenir à cette programmation d'usine par défaut quand vous le souhaitez en appuyant et en gardant le doigt sur le bouton de programmation jusqu'à ce qu'il termine sa séquence sur la LED rouge:

- La LED s'éteint pendant 10 sec.
- La LED flashe lentement
- La LED flashe rapidement
- La LED reste allumée
- Relâchez le bouton
- Attendez jusqu'à ce que la LED A et B éclair rapidement et en alternance
- Coupez l'alimentation

À ce stade, le porta est réinitialisé à ses paramètres d'usine.

Con la presente, KSenia Security dichiara che:

#### porta

è conforme ai requisiti essenziali ed alle altre disposizioni pertinenti stabilite dalle normative

#### R&TTE 1995/5/CE

Le dichiarazioni di conformità complete si possono scaricare all'indirizzo: www.kseniasecurity.com

L'installazione di queste apparecchiature deve essere effettuata a regola d'arte, in accordo con le norme vigenti. Queste apparecchiature sono state sviluppate secondo criteri di qualità, affidabilità e prestazioni adottati dalla Ksenia Security. Siraccomanda di verificare il corretto funzionamento del sistema almeno una volta al mese. Le procedure per il collaudo dipendono dalla configurazione del sistema.

Rivolgersi all'installatore del sistema per conoscere le procedure da seguire.

Ksenia Security Srl declina ogni responsabilità nel caso in cui le apparecchiature vengano manomesse da personale non autorizzato. Il contenuto di questo manuale può essere soggetto a modifiche, senza preavviso, e non rappresenta un impegno da parte della KSENIA SECURITY.

Il marchio KNX è di proprietà della KNX Association cvba.

Ksenia Security declares that the

#### porta

is in compliance with the essential requirements and other relevant provisions of Directives

#### R&TTE 1995/5/CE

The complete Declaration of Conformity for each Device can be found at: www.kseniasecurity.com

Installation of these systems must be carried out strictly in accordance with the instructions described in this manual, and in compliance with the local laws and bylaws in force.. **porta** has been designed and made with the highest standards of quality and performance adopted by Ksenia Security. Our recommendation is to test the installation at least once a month. Test procedures depend on the system configuration. Ask to the installer for the procedures to be followed. Ksenia Security srl shall not be responsible for damage arising from improper installation or maintenance by unauthorized personnel. The content of this guide can change without prior notice from KSENIA SECURITY.

KNX trademark is a KNX Association cvba property.

Ksenia Security déclare que

#### porta

est compatible avec les exigences essentielles des Directives

#### R&TTE 1995/5/CE

Une déclaration complète de conformité de chaque appareil peut être trouvée sur: www.kseniasecurity.com

L'installation de ces systèmes doit être effectuée en stricte conformité avec les instructions décrites dans ce manuel, et en conformité avec les lois locales et règlements en vigueur. Le **porta** a été conçu et fabriqué avec les plus hauts standards de qualité et de performance adoptés par Ksenia Security. Il est recommandé que l'installation soit complètement testée au moins une fois par mois. Les procédures d'essai dépendent de la configuration du système. Demandez à l'installateur pour connaître les procédures à suivre. Ksenia Security srl ne sera d'aucune manière responsable des dommages causés par une mauvaise installation ou l'entretien par du personnel non autorisé. Le contenu de ce guide peut changer sans préavis de la part KSENIA SECURITY.

KNX est une marque déposée et est la propriété de KNX Association CVBA

**CERTIFICAZIONI** 

R&TTE 1995/5/CE

## **CERTIFICATIONS**

R&TTE 1995/5/CE

# **CERTIFICATIONS**

R&TTE 1995/5/CE

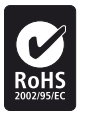

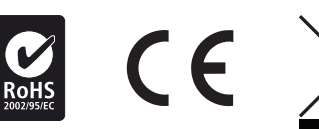

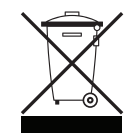

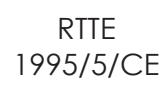

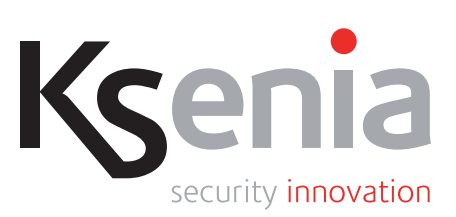

www.kseniasecurity.com